困った とき

# さくいん (メニュー別)

## メインメニュー(☞42ページ)

#### 行き先や場所を探す(行き先)

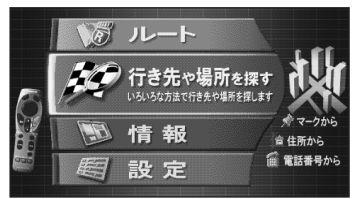

| 自宅やマークから探す  | .89 |
|-------------|-----|
| 住所で探す       | .89 |
| 電話番号で探す     | .91 |
| ジャンル別に探す    | .92 |
| マップコードで探す   | .92 |
| もよりの施設から探す  | .93 |
| 今までの目的地を探す  | .93 |
| 地図CDの情報から探す | .94 |
| 緯度経度で探す     | .94 |
|             |     |

#### 情報を見る(情報)

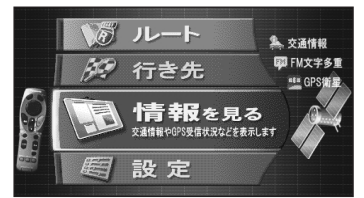

| 交通情報(FM VICS)を見る112 |
|---------------------|
| 交通情報(ビーコン)を見る…112   |
| 所要時間情報を見る118        |
| FM文字多重情報を見る120      |
| IIS情報を見る95          |
| GPS衛星受信状況を見る95      |
| デモを見る96             |

#### ルートを見る(ルート)

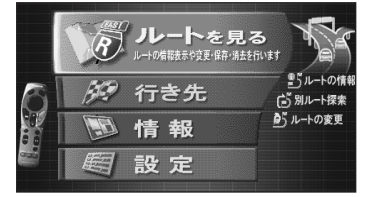

| ルートの情報を見る48              | 8 |
|--------------------------|---|
| 別のルートを探索する50             | 0 |
| ルート案内を始める6               | 7 |
| 戻りルートを探索する7 <sup>-</sup> | 1 |
| ルート案内をやめる6               | 7 |
| このルートを変更する …69、7         | 1 |
| ルートの登録と切替72~73           | 3 |
| ●このルートを登録する7             | 2 |
| ●登録したルートを使う7             | 3 |
| ●登録したルートを消す7:            | 3 |

### 設定を変える(設定)

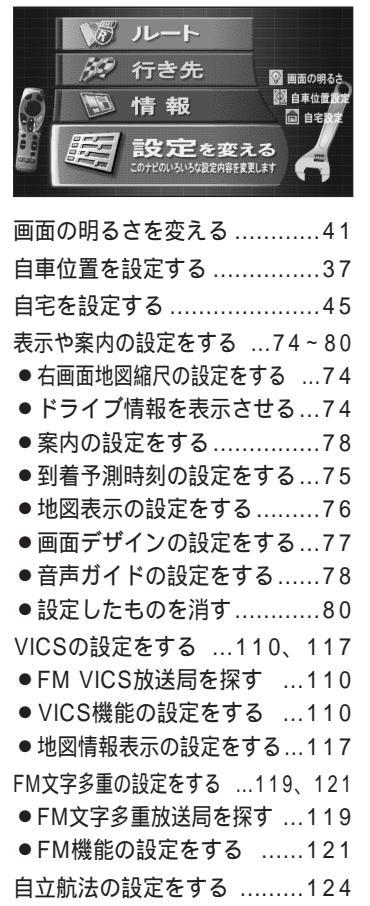

# OKメニュー(☞44ページ)

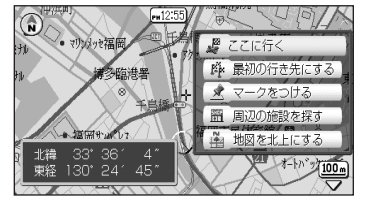

| ここに行く           | 46 |
|-----------------|----|
| 最初の行き先にする       | 51 |
| マークをつける         | 81 |
| マークを編集する81~     | 83 |
| ●名前や絵柄を変える81、   | 82 |
| ● 自宅にする         | 83 |
| ●このマークを消す       | 83 |
| マークの情報を見る …96、1 | 16 |
| 周辺の施設を探す        | 97 |
| 地図を北上にする        | 38 |
| リルートする          | 66 |
| 前方 km迂回する       | 67 |
| 夜画面に切替える        | 55 |
| 昼画面に切替える        | 55 |
|                 |    |

# これだけメニュー (☞別冊5ページ)

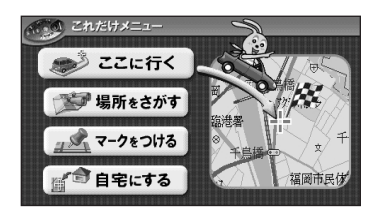

| ここに行く                     | 別冊7    |
|---------------------------|--------|
| 場所をさがす                    | 別冊9~11 |
| ● 地図から                    | 別冊9    |
| <ul> <li>マークから</li> </ul> | 別冊10   |
| ● 周辺の施設から                 | 別冊11   |
| マークをつける                   | 別冊12   |
| マークを消す                    | 別冊12   |
| 自宅に帰る                     | 別冊13   |
| 自宅にする                     | 別冊13   |
| ルート案内をやめる                 | 別冊8    |
|                           |        |